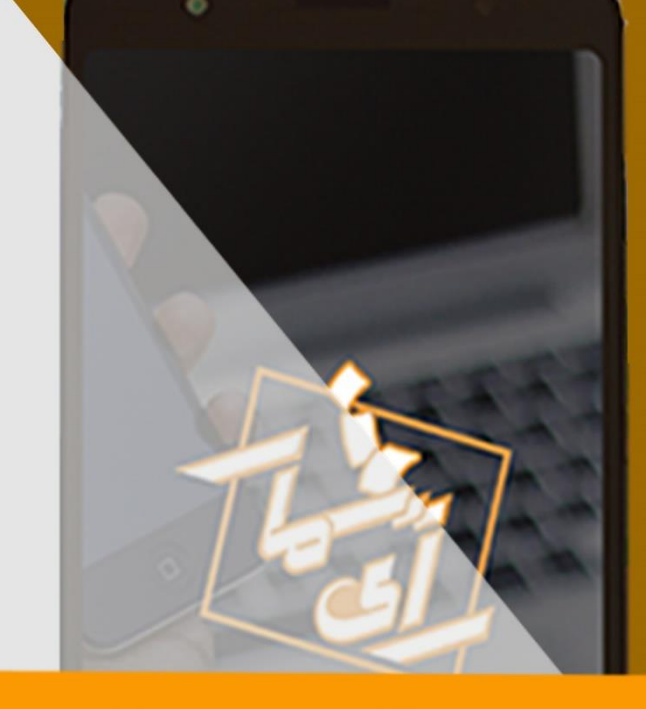

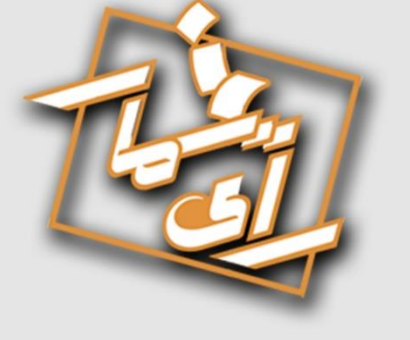

# آشنایی و آموزش

02:19:4

2:53

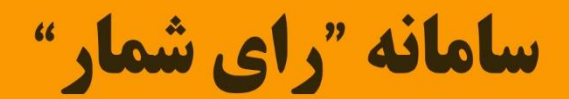

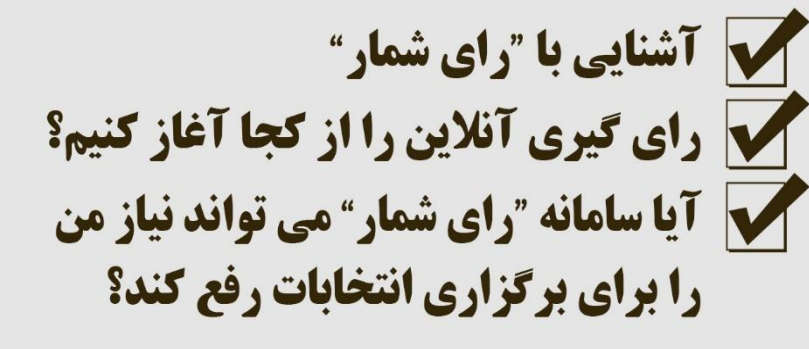

تهیه شده توسط گروه سامانه رای شمار

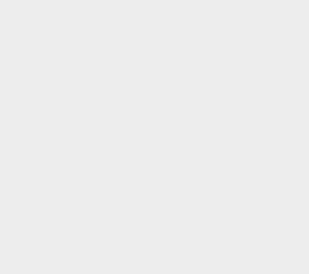

به نام خدا

## سامانه آنلاین رای شمار

اولین سامانه آنلاین رای گیری در کشور

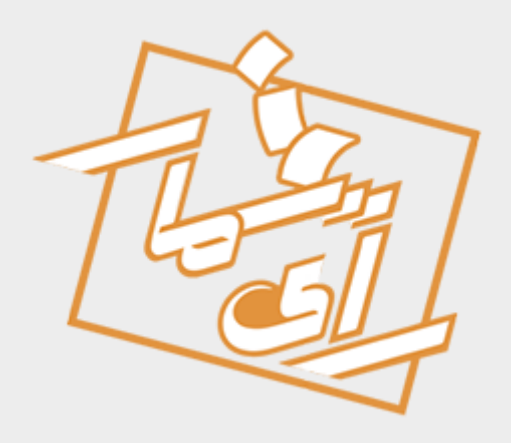

#### "تاريخ نوشتار رامنما: 1398 "

| 3  | سامانه رای گیری آنلاین چگونه کار میکند ؟        |
|----|-------------------------------------------------|
| 4  | چرا سامانه رای شمار؟؟؟!                         |
| 5  | آموزش مراحل برگزاری انتخابات از صفر تا صد       |
| 5  | مراحل ثبت نام و درخواست پنل کاربری:             |
| 8  | انتخاب بسته انتخاباتی                           |
| 8  | تسویه مالی                                      |
| 9  | برگزاری انتخابات                                |
| 10 | 1-تعريف فهرست انتخابات                          |
| 12 | 2- تعريف فهرست كانديدها و نامزدها:              |
| 14 | 3- تعریف فهرست رای دهندگان :                    |
| 15 | 4- اعتبار سنجي اطلاعات انتخابات                 |
| 15 | 5– تایید ادمین سایت رای شمار5                   |
| 15 | 6- نظارت (در صورت نیاز ویرایش)و انتشار انتخابات |
| 19 | 7- اختتام و صحه گذاری و چاپ نتایج               |
| 26 | چگونه در سامانه رای شمار رای بدهم؟              |

## سامانه رای گیری آنلاین چگونه کار میکند ؟

سامانه های رای گیری آنلاین رای <sup>شمار</sup> یک سیستم مبتنی بر احراز هویت واقعی رای دهندگان است، بطوری که برای شرکت در اینگونه انتخابات شناسایی رای دهنده می بایست بطور صحیح و سلامت انجام گردد. از این رو است که برگزاری اینگونه انتخابات در سطح ملی همواره دچار چالش جدی می باشد. شاید مهمترین دلیل آن سطح بکارگیری این گونه تکنولوژیها در میان مردم عادی و سالخورده ولی حائز شرایط رای دادن باشد که در ظاهر به نظر میرسد مشارکت کمتر شود. اما این گونه از انتخابات یک روی سکه دیگر هم دارد آن هم به میزان قابل توجه ای مشارکت در انتخابات را به دلیل سادگی و راحتی و در دسترس بودن را افزایش می دهد.

کشور استونی اولین کشوری هست که انتخابات خود را از سال 2005 میلادی بصورت کاملا الکترونیکی برگزار میکند. آن هم از طریق یک کارت شناسایی دیجیتال و موبایل اپلیکشن ! فرایند احزار آن هم زیاد پیچیده نیست

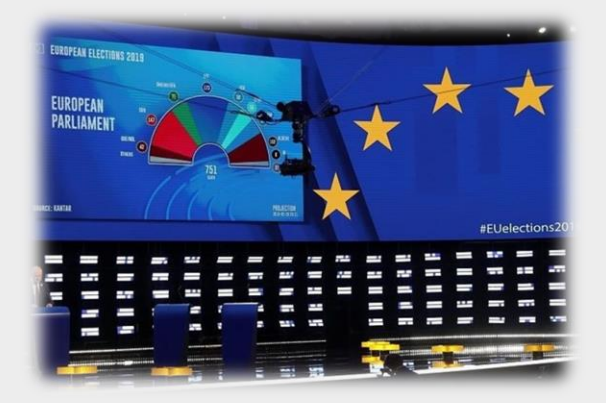

با وجود تکولوژی پیشرفته هنوز خیلی از کشورهای پیشرو در فناوری اطلاعات از این مقوله استفاده نمیکنند شاید از مهمترین دلایل آن یکی ترغیب و تشویق مشارکت بالا در انتخابات باشد که خیلی از احزاب سیاسی مشارکت بالا برای اعضای دست راستی و یا چپی را نپسندند چرا که می تواند توازن قدرت سیاسی را برهم بزند. دوم اینکه این انتخابات چون بصورت آنلاین برگزار میشود در نتیجه نتایج آن نیز لحظه ای روی هر بیلبورد و صفحه ای قابل نمایش می شود!. شفافیت ، دقت و سرعت از ویژگیهای این گونه سیستم ها می باشد.اگرچه ممکن است کمی زود باشد تا در مورد انتخابات آنلاین در سطح ملی و کشوری و یا حتی استانی صحبت کرد. ولی می توانیم در حوزه های عملیاتی خود از قبیل انتخابات دانشگاه ها ، شرکتها ، انجمن ها ، فدراسیون ها ، انتخابات مربوط با اعضای هیت مدیره و حتی هر نهاد و ارگانی که نیاز به برگزاری یک انتخابات آنلاین و شفاف داشته باشد از سامانه های انتخابات آنلاین بهره برد.

### چرا سامانه رای شمار؟؟؟!

سامانه رای گیری آنلاین <mark>رای شمار</mark>، اولین سامانه رای گیری تمام الکترونیکی می باشد که می تواند زمینه ساز فرهنگ بکارگیری اینگونه خدمات در آینده نزدیک گردد. این سامانه از امنیت بسیار بالای برخورد است و همه داده های این سامانه، رمزنگاری شده است و تا حدود زیادی غیر قابل نفوذ.

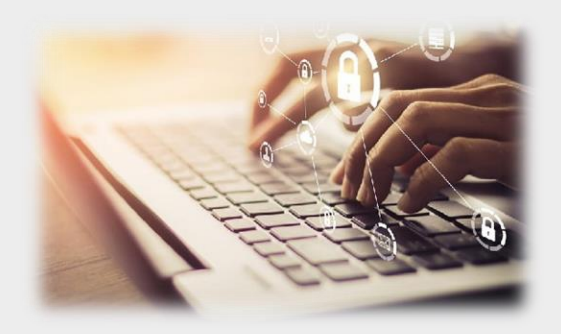

## كدام نوع از انواع انتخابات مناسب من است؟

### غیر حضوری و آنلاین

•اگر هیچ کدام از اعضای رای دهنده در مکان رای گیری و در ساعت مشخصی امکان حضور ندارند و یا تمایل دارید که بصورت کاملا الکترونیکی و غیر حضوری برگزاری کنید این نوع را انتخاب کنید.

### حضوری و آنلاین

 اگر انتخابات ما از نوع حضوری انجام می شود به این معنی که اعضای رای دهنده در ساعت مشخص و در مکان مشخص جهت رای دادن حاضر هستند پیشنهاد میشود این نوع را انتخاب نمایند.

### ترکیب هر دو

•اگر تعدادی از رای دهندگان نمی توانند در مکان و زمان مشخص جهت رای دادن حاضر شوند ولی می خواهند بصورت الکترونیکی در رای گیری شرکت کنند. بدین ترتیب شما برای آن دسته از افرادی که حضور فیزیکی ندارند بصورت الکترونیکی دعوت نامه جهت شرکت در سامانه رای دهی صادر می کنید.

## آموزش مراحل برگزاری انتخابات از صفر تا صد

### مراحل ثبت نام و درخواست پنل کاربری:

برای ثبت نام در سامانه رای شمار ابتدا وارد آدرس <u>https://rayshomar.ir/</u> شوید، بعد از ورود به سامانه، روی دکمه درخواست پنل کاربری کلیک نمایید.

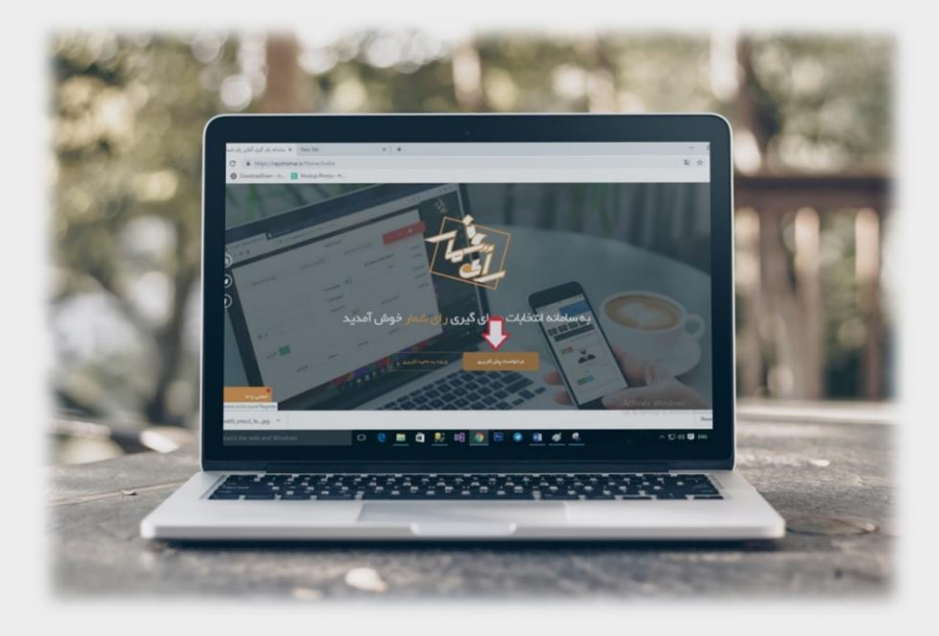

بعد از ورود به صفحه عضویت یکی از روش های احزار هویت را انتخاب نمایید( موبایل یا ایمیل)

| ثبت نام                                        |
|------------------------------------------------|
| شما با آی پی ه ۹۱٬۹۹٬۷۶٫۱ در حال فعالیت هستید. |
| 🛛 موبایل                                       |
| ∘ 9₩V&ሥ∘ ۲ ∘ ۴ ۲ 🛔                             |
| ASDNET CAPTCHA CONTROL                         |
| 5965                                           |

بعد ازدریافت کد احراز هویت، از طریق تلفن همراه یا ایمیل، کد را ثبت و عضویت خود را تایید فرمایید.

|                     |                                                   |              |                                                                     | 1 |
|---------------------|---------------------------------------------------|--------------|---------------------------------------------------------------------|---|
|                     | ۲۴°۸۷۸۵°                                          | r 🗖          | کد ملی *                                                            |   |
|                     | ا هاشمی                                           | 94 🔺         | نام و نام خانوادگی *                                                |   |
|                     | • P 105 PP1 P                                     | u c          | تلقن ثابت                                                           |   |
|                     | ، شمار                                            | i) 🗍         | نام ارگان/سازمان/شرکت *                                             |   |
| ¥                   | +                                                 | تهران        | استان/شهر                                                           |   |
| بهرام نامنری – پ ۴۸ | رستان بھارستان – گلستان –خ ۲۴ متری شھید چمران – ک | eń <b>(3</b> | آدرس                                                                |   |
|                     | ∧∆x+ ++ lzeba∧.jpg <b>Ch</b> i                    | ose File     | اسکن کارت ملی                                                       |   |
|                     |                                                   |              | √ پسوندهای مجاز : jpg, jpeg, png<br>حداکثر حجم مجاز : ۵ ۵۵ کیلوبلیت |   |
|                     |                                                   |              | A 717                                                               |   |

|                     | ورود به ناحیه کاربری |                                                        |
|---------------------|----------------------|--------------------------------------------------------|
| کلیک کرده و با وارد |                      | مجددا وارد صفحه اول سایت شوید و سپس روی گزینه          |
|                     | شويد.                | کردن نام کاربری و رمز عبور دریافت شده، وارد کاربری خود |

|   | The                                                |
|---|----------------------------------------------------|
| 4 | نا <mark>م کاربری</mark><br>۲۰۴۲ م۰۹۳۷۵۰۰ ۰        |
|   | رمز عبور                                           |
|   | ASR.NET CAPTCHA Control                            |
|   | ۲۵۹۳۹ - ۲۵۹۶ - ۲۵۹۶ - ۲۵۹۶ - ۲۵۹۶ - ۲۵             |
|   | رمز عبور را در موس در ده ید.<br>ورود               |
|   | پنل کاربری ندارید؟ ثبت نام<br>بازگشت به سایت امبلی |

بعد از ورود به صفحه پنل کاربری در صفحه داشبورد، می توانید لیست پنل های خریداری شده، انتخابات برگزار شده، تعداد رای دهندگان و کاندیدها و همچنین زمان باقی مانده از اعتبار پنل خود را ببینید.

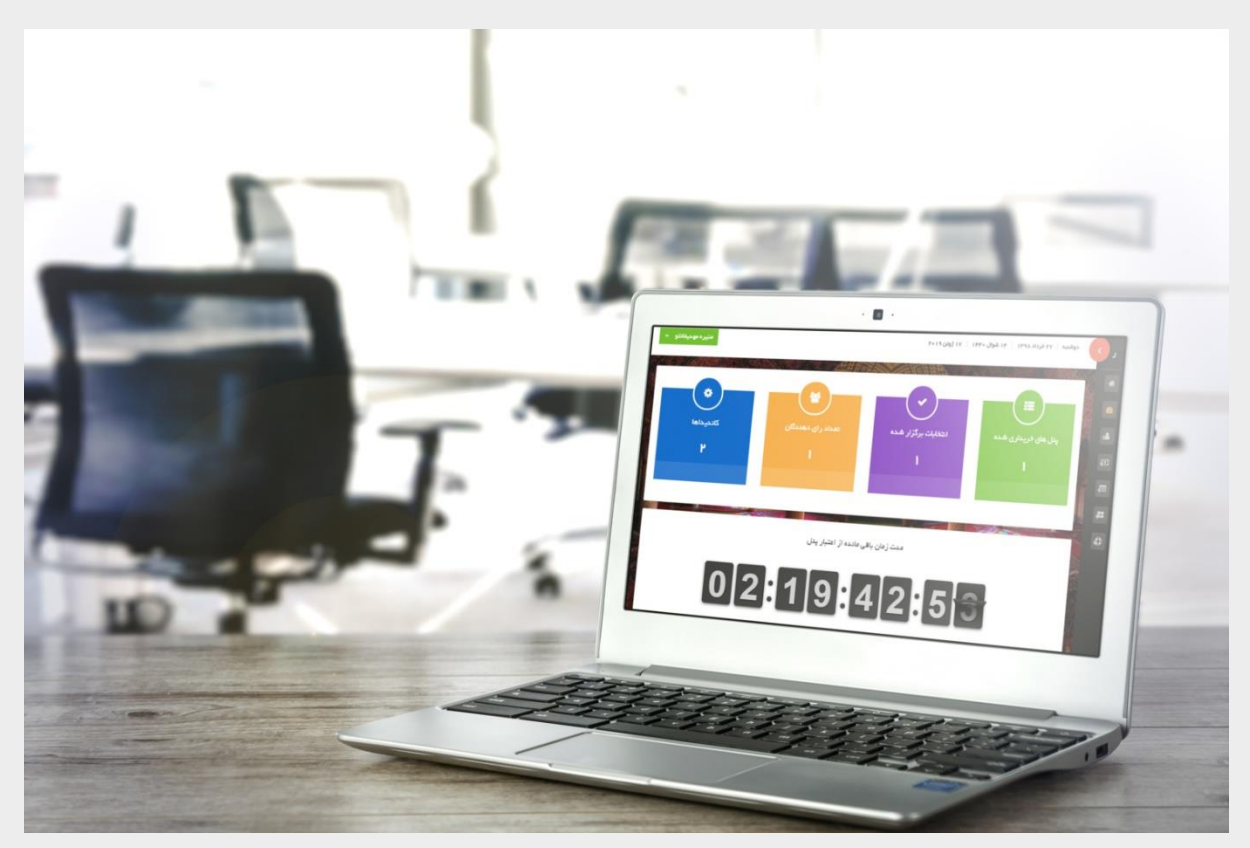

### انتخاب بسته انتخاباتى

بعد از عضویت و ورود به پنل کاربری، نوبت به انتخاب بسته انتخاباتی می رسد، برای مشاهده بسته های انتخاباتی، از پنل منو، گزینه پنل های انتخاباتی و زیر منوی پنل های انتخاباتی موجود را انتخاب نمایید.

نکته: بعد از عضویت در سایت رای شمار به شما یک بسته انتخاباتی رایگان هدیه داده می شود.

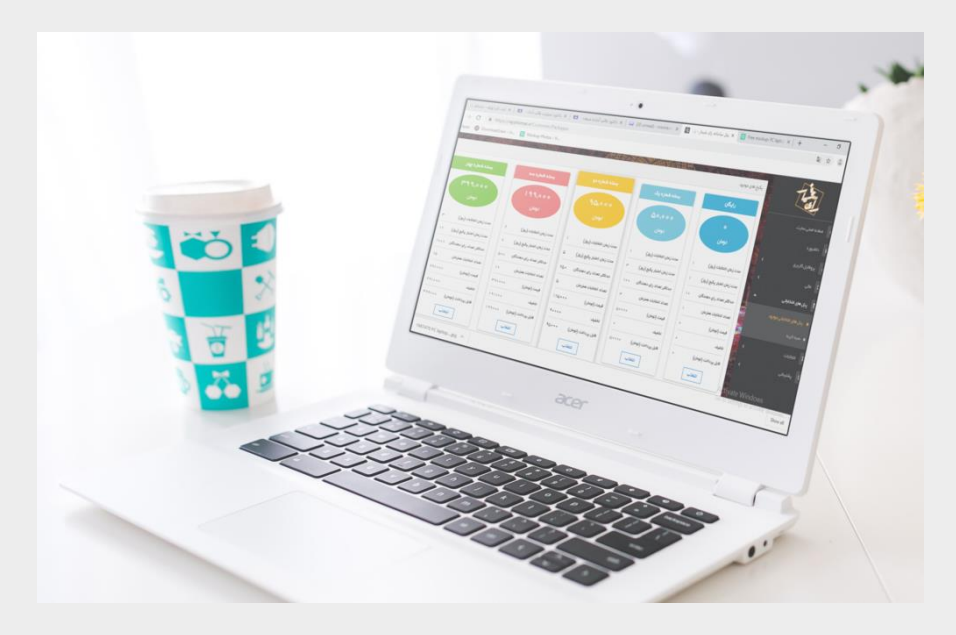

بعد از انتخاب بسته برای مشاهده سبد خرید خود می توانید از پنل منو ها ، گزینه پنل های انتخابی، زیر منو سبد خرید آن را مشاهده و تایید فرمایید.

این پنل ها با توجه به شرایط برگزاری انتخابات شما متفاوت است و شما مطابق با نیاز خود نزدیکترین پنل انتخاباتی خود را انتخاب نمایید.

### تسويه مالي

جهت پرداخت بسته انتخاباتی و فعال کردن آن ، از طریق پنل منو و گزینه مالی و زیر منو پیش فاکتورها، عملیات تسویه را انجام فرمایید.

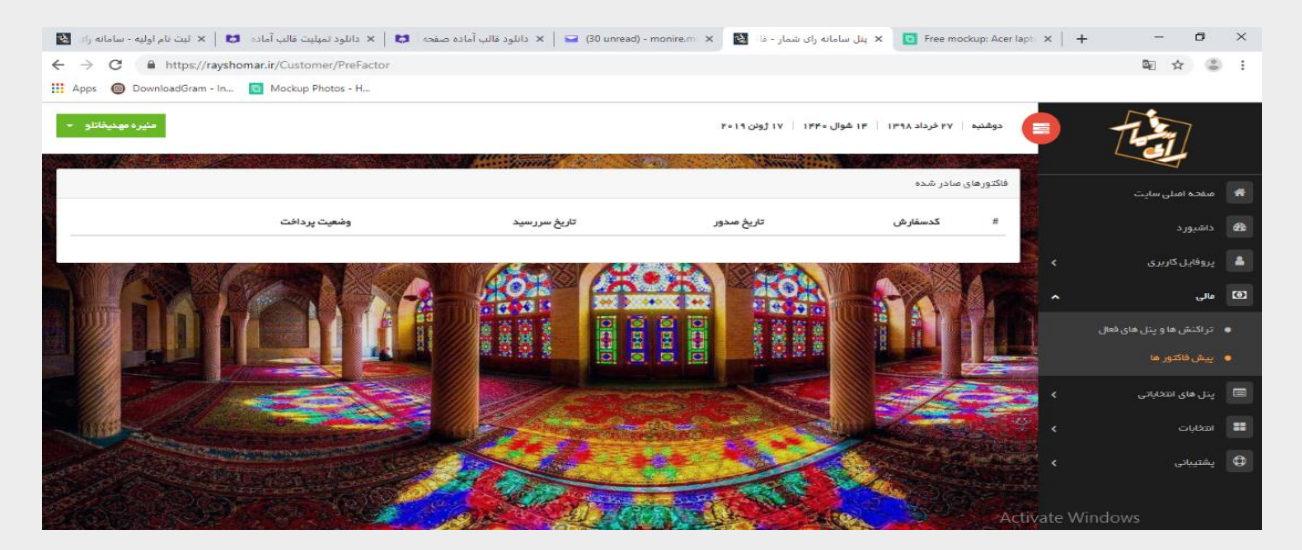

همین طور برای مشاهده تراکنش های مالی قبل نیز می توانید گزینه تراکنش و پنل های فعال را انتخاب فرمایید.

| $\leftrightarrow$ $\rightarrow$ C $\triangleq$ https://rayshomar.ir/Cus | stomer/Payment     |                           |              |                           |                     |           |                         |               | 50 ☆ 🕼 :                          |
|-------------------------------------------------------------------------|--------------------|---------------------------|--------------|---------------------------|---------------------|-----------|-------------------------|---------------|-----------------------------------|
| 🗰 Apps 🔞 DownloadGram - In 📴 Mock                                       | up Photos - H      |                           |              |                           |                     |           |                         |               |                                   |
| مئيره مهديخاناو 🔹                                                       |                    |                           |              | بلن ۲۰۱۹                  | ۱ شوال ۱۴۴۰ 🛛 ۱۷ ژو | اد ۱۳۹۸ 🕴 | دوشنبه ۲۷ فرد           |               | Tim                               |
|                                                                         |                    |                           | mailes of    |                           | ATTING              | Section.  |                         |               |                                   |
|                                                                         |                    |                           |              |                           |                     | شده       | تر اگنش های انجام       |               | 🕷 🛛 مفخہ امبلی سایت               |
|                                                                         | نوع تراكنش         | درگاه <mark>پرداخت</mark> | تاريخ پرداخت | مبلغ پرداختی (تومان)      | کد رهگیری           | پکيج      | کد سفا <mark>ر ش</mark> | <i>提</i><br>著 | ه داشبور د                        |
| جزييات محيد تاريخ پنل                                                   | تراکنش امبلی       |                           | 1897/6/18    | 0                         |                     | ر ایگان   | OC-94884                | <b>}</b> <    | پروفایل کاربری                    |
|                                                                         |                    |                           |              |                           |                     |           |                         |               | ا مالى                            |
|                                                                         | TTAL               |                           |              |                           |                     |           |                         |               |                                   |
|                                                                         |                    |                           |              |                           |                     |           |                         |               | <ul> <li>پیش فاکتور ها</li> </ul> |
|                                                                         |                    |                           | 1/en         |                           |                     |           |                         | <             | ینل های انتخاباتی 🗐               |
| All and and and and and and and and and and                             | and a state of the |                           |              |                           |                     |           |                         |               | וודפויום                          |
|                                                                         | PARS S             |                           |              |                           |                     |           |                         | <             | پشتیبانی                          |
|                                                                         | State To           | 20 0                      | 8 20.        | Contraction of the second | Sec. 2              | alles -   |                         |               |                                   |

## برگزاری انتخابات

برای برگزاری انتخابات شما تنها باید سه گام بردارید و سپس وارد مرحله اعتبارسنجی می شوید که بعد از تایید واحد پشتیبانی رأی شمار، می توانید اقدام به برگزاری انتخابات کنید.

مرحله انتخابات شامل، قسمتهای زیر است:

- 1. تعريف فهرست انتخابات
- 2. تعريف فهرست كانديدا و نامزدها
  - 3. تعريف فهرست رأى دهندگان

4. اعتبارسنجی اطلاعات انتخابات
 5. تایید اددمین سایت رای شمار
 6. نظارت (در صورت نیاز ویرایش)و انتشار انتخابات
 7. اختتام و صحه گذاری و چاپ نتایج

#### 1-تعريف فهرست انتخابات:

\* در تعریف انتخابات شما می توانید انتخابات را با انتخاب گزینه برگزاری انتخابات به صورت مخفی و یا علنی شروع کنید. اگر گزینه را تیک بزنید یعنی این انتخابات بصورت کاملا مخفی برگزار میشود . در این صورت مشخص نیست که چه کسی به چه کسی رای داده است ولی می توانید مشاهده کنید که چند درصد از شرکت کنندگان در رأی گیری شرکت کرده اند و چند درصد مشارکت نداشته اند.

\* همچنین می توانید نوع انتخابات را در حالت عمومی و یا بر مبنای تعداد سهام تنظیم نمایید.

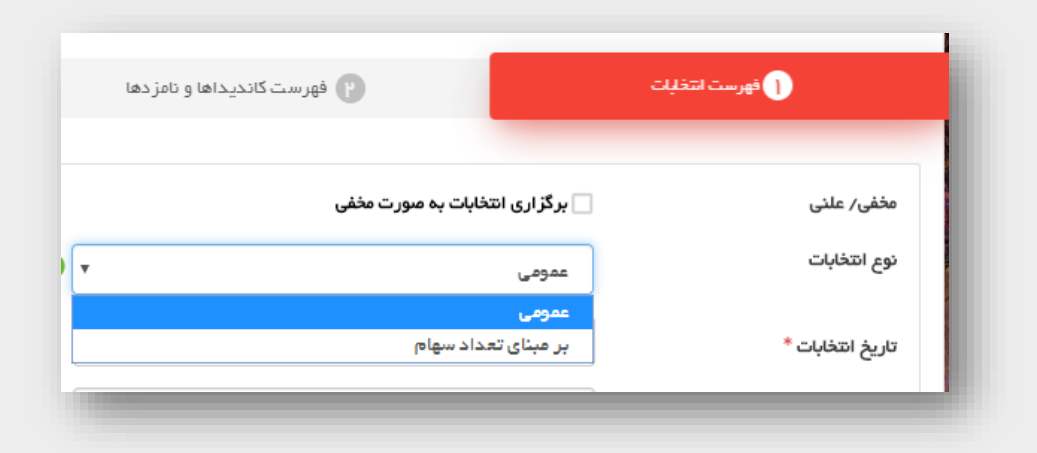

اگر انتخابات شما به غیر از شرکتهای سهامی عام و شرکتهای بورسی هست گزینه عمومی را انتخاب کنید. این گزینه مشمول همه نوع انتخابات میشود.

\* انتخابات در سه حالت ممکن برگزار می شود:

1 - در حالت "از طریق موبایل و ایمیل " ، رأی دهنده گان بدون نیاز به حضور، و از طریق لینکی که به ایمیل و یا گوشی همراه آنها ( از طریق اپلیکیشن موبایل) اقدام به رأی می کنند.

2- در حالت "از طریق چاپ تعرفه رای گیری و یا ارائه آدرس صفحه"، برای حضار، به تعداد مورد نیاز QR کد لینک معرفی کاندیدا چاپ و تحویل حضار می شود، که با اسکن QR کد توسط گوشی در اپلیکیشن رای شمار رای خود را ثبت کنند. لازم به ذکر است اگر هیچکدام از موارد فوق برای رای دهندگان فراهم نبود، می توانید با قرار دادن یک کامپیوتر در یک محل ( همانند صندوق رای ) و برقرار کردن اینترنت در آن از رای دهندگان بخواهید با تعرفه چاپی که از قبل در اختیار آنها قرار داده شده به کامپیوتر مربوطه مراجعه نمایند و رای خود را بصورت کامپیوتری ثبت نمایند.

3- حالت "ترکیب هر دو": در این حالت هم می توان رای گیری را به صورت حضوری برگزار کرد و هم برای رأی دهندگانی که امکان شرکت حضوری ندارد، شرایط هر دو حالت را فراهم نمود.

|   | 🖌 برگز اری انتخابات به صورت مخفی                | مخفی/ علنی       |
|---|-------------------------------------------------|------------------|
| 3 | عمومى 🔻                                         | نوع انتخابات     |
|   |                                                 | تاريخ انتخابات * |
|   |                                                 | حوزه برگزاری     |
| 9 | از طریق موبایل و ایمیل                          | نوع برگزاری      |
|   | از طریق موبایل و ایمیل                          |                  |
|   | از طریق چاپ تعرفه رای گیری و یا ارانه آدرس صفحه |                  |
|   | ترکیب هر دو                                     |                  |

نکته دیگری که در اینجا، لازم به توضیح است، این است که می توانید تعداد رأی مجاز و نحوی رأی دهی رای دهندگان را مشخص کنید.فرض کنید که تعداد کاندیدای انتخابات شما زیاد است و کمیته برگزاری تصمیم میگیرند که به هر رای دهنده اجازه 5 رای را بدهد. در این حالت شما تصمیم میگیرید از این 5 رای به هر کاندید چه تعداد رای میتواند بدهد.

| تعداد رای مجاز *                   |     |
|------------------------------------|-----|
| ۵                                  | € 🗧 |
| تعداد رای هر کاندید                |     |
| 💿 به هر کاندید فقط یک رای داده شود |     |
| 🔵 به هر کاندید می توان چند رای داد |     |

سپس بقیه اطلاعات مربوط به تعریف انتخابات را وارد نمایید ( از قبیل : تاریخ انتخابات، حوزه برگزاری، موضوع انتخابات، مسئول انتخابات ) و وارد مرحله تعریف فهرست کاندیدا و نامزدها می شوید. تاریخ انتخابات شما باید از تاریخ اتمام زمان مدت پنل شما باید کوچکتر باشد.

| ( | ندگان 💿 اعتبار سنجی اطلاعات      | س فهرست رای ده   |   | فهرست کاندیداها و نامزدها 🕑      | فهرست انتخابات   |
|---|----------------------------------|------------------|---|----------------------------------|------------------|
|   |                                  |                  |   | √ برگزاری انتخابات به مىورت مخفی | مخفی/ علنی       |
|   | انتخابات مسابقه استعداديابى جوان | موضوع انتخابات * | 8 | عمومى 🔻                          | نوع انتخابات     |
|   | کامرانی                          | مسئول انتخابات * |   | ۹۱/۵۵/۱۴<br>۱۳۹۸/۵۵/۱۴           | تاريخ انتخابات * |
|   | 1                                | تعداد رای مجاز * |   | تھران– پل گیشا                   | حوزه برگزاری     |
|   |                                  |                  | 0 | از طریق موبایل و ایمیل           | نوع برگزاری      |
|   | ئېت <b>گ</b> پا                  |                  |   |                                  |                  |
|   |                                  |                  |   |                                  |                  |

در صورت نیاز به حذف و یا ویرایش انتخابات، می توانید از گزینه ویرایش 🦾 و گزینه حذف 🧰 استفاده نمایید.

| نوع برگزاری            | علنى/مخفى | نوع انتخابات | تاريخ برگزارى | موضوع انتخابات                   |
|------------------------|-----------|--------------|---------------|----------------------------------|
| از طریق موبایل و ایمیل | مخفى      | عمومى        | 1897/0/16     | انتخابات مسابقه استعداديابى جوان |
|                        |           |              |               |                                  |

در صورت داشتن هرگونه سوال دیگر می توانید از طریق تماس با ما، سوال خود را بپرسید.

### 2- تعريف فهرست كانديدها و نامزدها:

نکته خاصی در تعریف نامزد و کاندید مورد نظر این است که در قسمت برنامه های انتخاباتی می توانید، شعارها و برنامه های انتخاباتی کاندیدها را وارد کنید تا رأی دهندگان از برنامه های آنها مطلع شوند.

| ئام *      |
|------------|
| کد ملی *   |
| تحصيلات    |
| رشته تحم   |
| کد کاندید  |
| برنامه های |
|            |
|            |

بعد از انتخاب کاندید باید کاندیدهای خود را برای انتخابات مورد نظر انتخاب کنید:

| انتخابات                         | تحصيلات | تاريخ تولد | نام کاندیدا |
|----------------------------------|---------|------------|-------------|
| التخابات مسابقه استعدادیابی جوان | ليسانس  | ۱۳۵۸/∘۵/۱۵ | رضا پیکار   |
| يت كلنديدا در انتخابات مشخص شده  | ÷       |            |             |
|                                  |         |            |             |

همچنین بعد از ثبت با زدن روی دکه آبی جزییات میتوانید مشخصات کاندید مورد نظر را ببینید.

| انتخابات                           | تحصيلات | تاريخ تولد | نام كانديدا |
|------------------------------------|---------|------------|-------------|
| 🗌 انتخابات مسابقه استعدادیابی جوان | ليسانس  | 1867/00/10 | رضا پیکار   |
| ثبت كلنحيدا در انتخلبات مشخص شده   |         |            |             |
|                                    |         |            |             |

|           | × |                                  |                                                | ۱۹ شوال ۱۴۴۰ ۲۲                 |
|-----------|---|----------------------------------|------------------------------------------------|---------------------------------|
|           |   | رضا بهادری                       | نام و نام خانوادگی                             |                                 |
|           |   | 1 \m & \ < \ < \ < m             | تاريخ تولد                                     |                                 |
|           |   | ليسانس                           | تحميلات                                        |                                 |
|           |   | مرد                              | جنسيت                                          |                                 |
| اعتبار    |   |                                  | برنامه های انتخاباتی                           | افهرست التخابات                 |
|           |   | ۱۵ متر راه اندازی باشگاه استعداد | پرش با دوچرخه در ارتفاع<br>یابی ورزشی          |                                 |
| ارسال تصو |   |                                  |                                                | رضا                             |
|           |   |                                  |                                                | 4 44 1 1 4                      |
|           |   |                                  |                                                | ليسادس                          |
|           |   |                                  |                                                | مهندس مک                        |
|           |   |                                  |                                                | 1040                            |
|           |   |                                  | خه در ارتفاع ۱۵ عتر<br>شگاه استعداد یابی ورزشی | ی پرش با دوچر<br>ر اه اندازی با |

### 3- تعريف فهرست رای دهندگان :

برای وارد کردن رأی دهنده دو راه وجود دارد:

| برست ر ای دهندگان  |                   |   |              |               |   |
|--------------------|-------------------|---|--------------|---------------|---|
| 🚑 افزودن رای دهنده | 🗴 دریافت از اکسل  |   |              |               |   |
| کد ملی *           | ٩۵٩٨٩٨١٩٩         | ( | تلفن همراه * | ৽ঀ৸ঽ৸৽৴৸ঽঀ৾৾ঀ |   |
| ضریب هیئت مدیره *  | 1                 | 0 | تعداد سهام * | 1             | 9 |
| نام و نام خانوادگی | علي رضا خان محمدي | ( | نام مستعار   |               |   |
| ايميل              |                   | ſ |              |               |   |

اطلاعات رای دهندگان را میتوان بصورت دستی در سیستم وارد کرد. توجه داشته باشید اگر انتخابات شما برمبنای تعداد سهام نیست، مقدار ضریب هیئت مدیره و تعداد سهام را 1 (یک) قرار دهید.

| فهرست ر ای دهندگان                                                        |
|---------------------------------------------------------------------------|
| یا افزودن رای دهنده 🗴 دریافت از اکسل                                      |
| 🗴 نمونه فایل اکسل انتخابات عمومی 🕹 نمونه فایل اکسل انتخابات بر مبنای سهام |
| انتخابات                                                                  |
| 📃 انتخاب مسابقه استعداد یابی جوان                                         |
| No file chosen Choose File                                                |
| دریافت فهرست از فایل                                                      |

در این فرم از طریق نمونه های فایل اکسل که هم برای انتخابات عمومی و هم انتخابات بر مبنای سهام تدارک دیده است، می توانید راهنمایی جویید و سپس فایل خود با زدن دکمه choose File انتخاب کنید و با انتخابات انتخابات مورد نظر و دریافت فهرست از فایل، لیست رای دهندگان انتخابات خود را به آسان و سریع در سامانه ثبت کنید.

بعد از ثبت نام باید رای دهندگان را برای انتخابات مورد نظر انتخاب کنید:

|   | تعداد سهام | ضريب هيئت مديره | 🖉 انتخابات                        | تلفن همراه                      | كدملى               | نام و نام خانوادگی |
|---|------------|-----------------|-----------------------------------|---------------------------------|---------------------|--------------------|
| / | 1          | 1               | 🗹 انتخاب مسابقه استعداد یابی جوان | ۰ ۹۳۶۳۰۰ ۸۴۶۹۵                  | 0 5 ° 5 6 1 / 5 9 6 | علی رضا خان محمدی  |
|   | 1          | 1               | 🖌 انتخاب مسابقه استعداد یابی جوان | ∘ ዓሥ <i>ኝ</i> ሥለዞ∨ ዓ <i>ኝ</i> ለ | 0HAKY0A11H          | مونا کرمی          |
| / | 1          | 1               | 🖌 انتخاب مسابقه استعداد یابی جوان | ° 914 7 20 V V 914              | ۰۶۷۲۵۳۹۱۹۵          | على دهخدا          |
|   |            |                 |                                   |                                 |                     |                    |

#### 4- اعتبارسنجى اطلاعات انتخابات

در این مرحله با زدن این کلید اطلاعات وارد شده برای هر انتخابات اعتبار سنجی می شود. تا زمانی که از کلید اعتبار سنجی استفاده نکرده اید، قادر به انتشار انتخابات نخواهید بود.

#### 5– تایید ادمین سایت رای شمار

بعد از مرحله اعتبارسنجی، محتوای انتخابات از نظر قوانین انتخابات رای گیری آنلاین چک و در صورت عدم وجود مورد خاص، انتخابات مورد تایید قرار می گیرد.

### 6- نظارت (در صورت نیاز ویرایش)و انتشار انتخابات

پس از تایید، در صورت لازم می توانید با ورود به صفحه مدیریت انتخابات از طریق پنل منو و انتخاب گزینه انتخابات و زیر منوی مدیریت انتخابات اقدام به ویرایش و اعتبار سنجی مجدد و نظارت بر اطلاعات ثبت شده مربوط به انتخابات و انتشار انتخابات فرمایید.

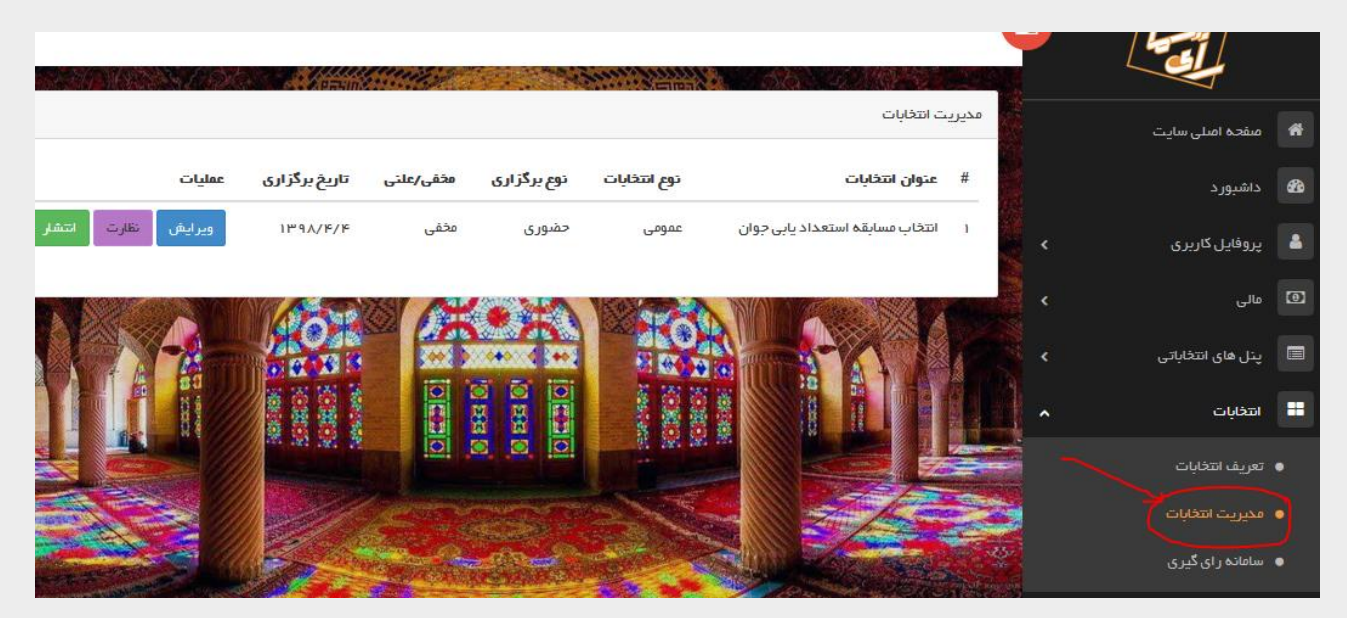

صفحه مشاهده اطلاعات رأى گيرى:

| انتخاب مسابقه استعداد يابى جوان |                                  |
|---------------------------------|----------------------------------|
| حوزه برگزاری                    | برج میلاد                        |
| تاريخ برگزاري                   | <u>ነሥዓ</u> አ⁄ <mark>ዞ</mark> ⁄ ዞ |
| تاريخ پايان                     | ነሥዓሌ/ዮ/۶                         |
| مسئول انتخليات                  | على باقرلو                       |
| نوم انتخلبات                    | عمومى                            |
| نوم برگزاری                     | ترکیب هر دو                      |
| مخفى بعلنى                      | مخفى                             |
| تعداد رای مجاز                  | ۵                                |
| تعداد تعرفه                     | 10                               |
| کاندیداهای تعریف شده            |                                  |
| -                               |                                  |

انتشار انتخابات:

برای انتشار انتخابات روی دکمه سبز رنگ انتشار کلیک کنید . دقت کنید که پس از انتشار انتخابات امکان ویرایش وجود ندارد. همچنین اگر انتخابات شما حضوری و یا ترکیبی باشد پس از تایید این فرم به تعداد مورد درخواست شما تعرفه چاپی آماده میشود و شما میتوانید این تعرفه ها را چاپ بگیرید و دراختیار رای دهندگان قرار دهید.

|                                      |                                                              |                                                                         |                                         |                                     | مديريت انتخابات                                                                                                 |  |
|--------------------------------------|--------------------------------------------------------------|-------------------------------------------------------------------------|-----------------------------------------|-------------------------------------|----------------------------------------------------------------------------------------------------|--|
| <b>x</b>                             | کن حصوری به شرح ریر است.                                     | فه های لارم برای رای دهند.                                              | تعلیت الکرونیک به رای دهندن ارسل هدو تم | شاریافت. اطلاعات مربوط به ان        | انتخابات با موقعیت انتا<br>جاپ                                                                                  |  |
| جوان                                 | انتخاب مسابقه استعداد یابی<br>۱۳۹۸/۴/۴                       |                                                                         | اديلى جوان                              | انتخاب مسابقه استعد<br>۱۳۹۸/۴/۴     |                                                                                                    |  |
| ر مفایهادری ۱۹۷۰<br>نیمایادگاری ۱۹۳۰ | نام و نام خلوادگی<br><br>کد ملی<br><br>کد احر از<br>۹ س۵۹ سر | المراجع ( )<br>المراجع ( )<br>المراجع ( )<br>المراجع ( )<br>المراجع ( ) | _ رضا بهادری ۱۹۷<br>نیما یادگاری ۱۹۳۰   | نام و نام خانوادگی<br><br>کدملی<br> | المراجع المراجع المراجع المراجع المراجع المراجع المراجع المراجع المراجع المراجع المراجع المراجع المراجع المراجع |  |
| ttps://www.rayshomar.ir/pvote        |                                                              |                                                                         | https://www.rayshomar.ir/pvote          |                                     |                                                                                                    |  |
| جوان                                 | انتخاب مسابقه استعداد یابی<br>۱۳۹۸/۴/۴                       |                                                                         | ادیلبی جوان                             | انتخاب مسابقه استعد<br>۱۳۹۸/۱۶/۱۶   |                                                                                                    |  |
| ر مایهادری ه ۱۰۲<br>نمایادگاری معهمه | نام و نام خاتوادگی                                           |                                                                         | رضا بهادری ه ۱۵۲                        | نام و نام خانوادگی                  |                                                                                                    |  |

بعد از چاپ این صفحه و تحویل آن به رای دهندگان ، رای دهندگان با اسکن QR کد وارد صفحه شرکت در انتخابات می شود و یا اینکه می توانید لینک درج شده را وارد صفحه مرورگر گوشی یا کامپیوتر و هر نوع دستگاه دارای مرورگر بکند و با وارد کردن کد انتخابات و کد احراز وارد صفحه رای گیری شود.

|       |         | شركتدر انتخابات |
|-------|---------|-----------------|
| ×     | ۲۷۱۵۵۰  | צר ומפוור       |
|       | ۳ ۰ ۱ ۲ | کد احراز        |
| ارسال |         |                 |
|       |         |                 |

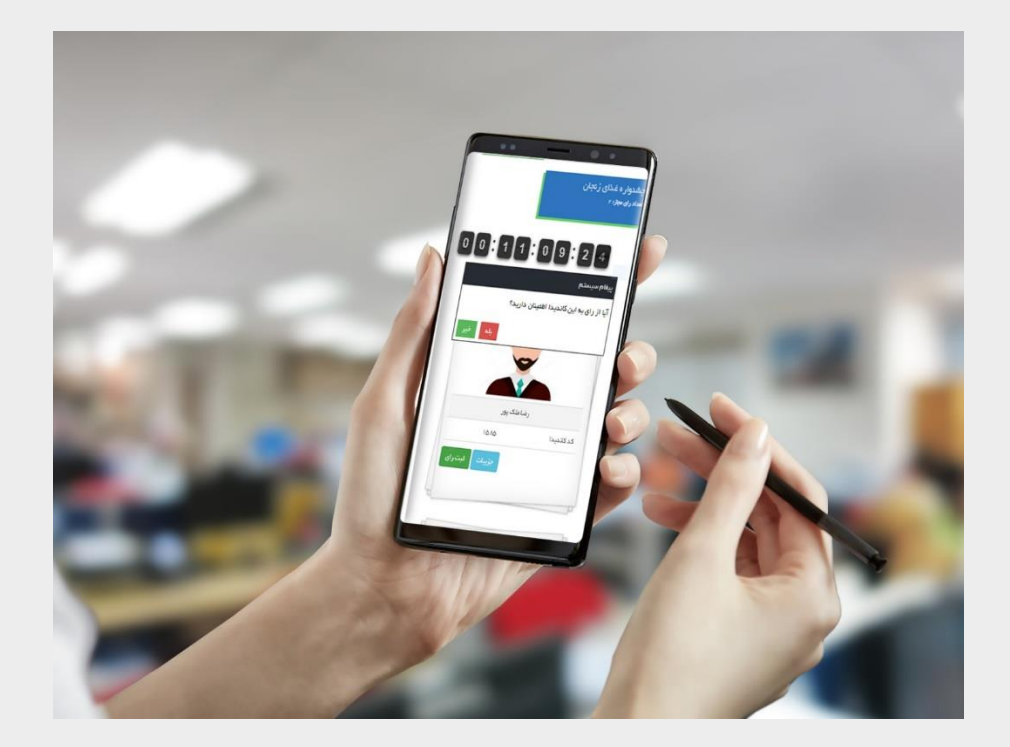

## نمونه یک فقره تعرفه چاپی برای انتخابات از نوع حضوری

تعرفه چاپی برای هر نفر

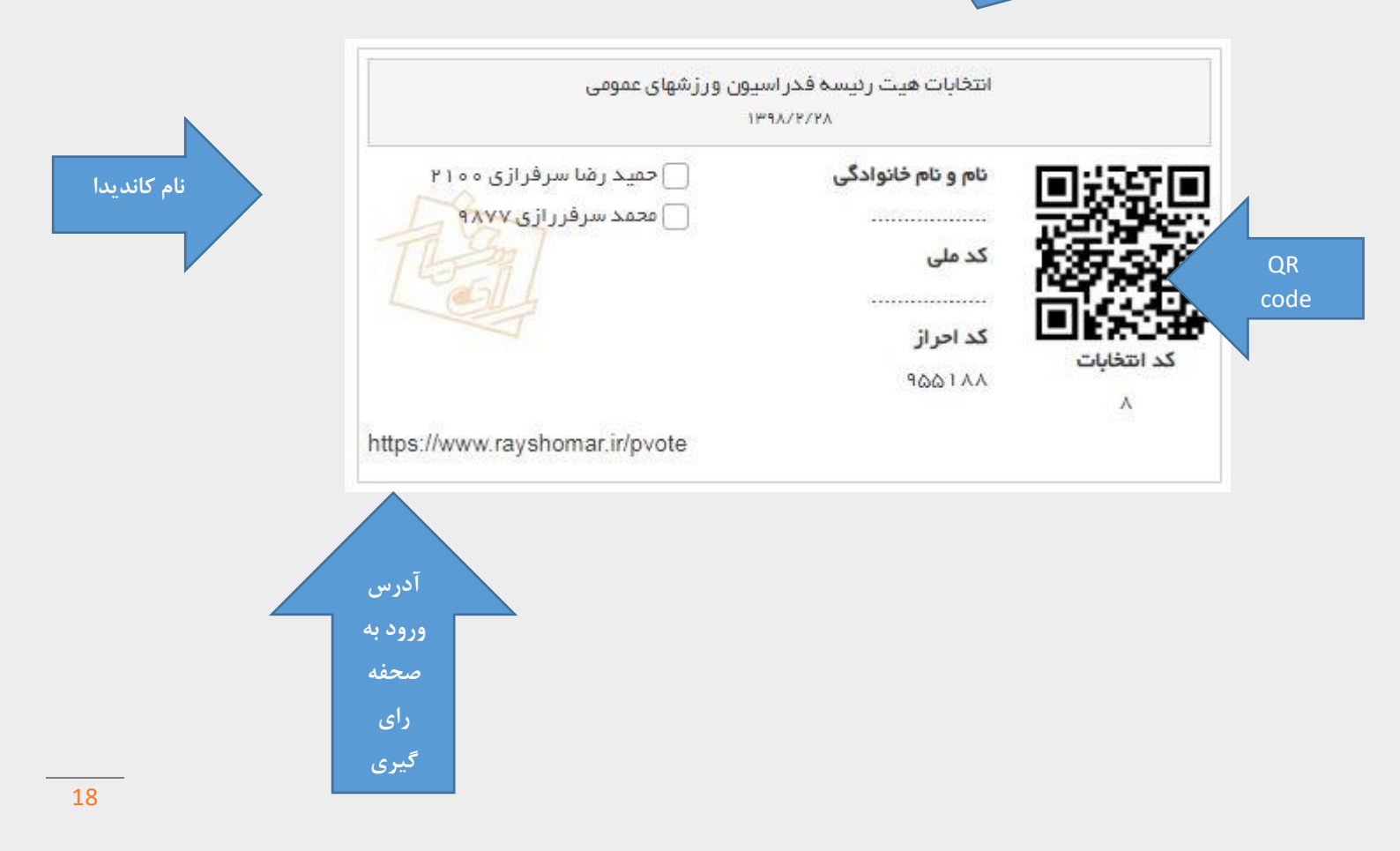

### 7- اختتام و صحه گذاری و چاپ نتایج

برای مدیریت و اتمام انتخابات در حال برگزاری، زیر منوی مدیریت انتخابات از گزینه انتخابات در پنل منو را انتخاب فرمایید.

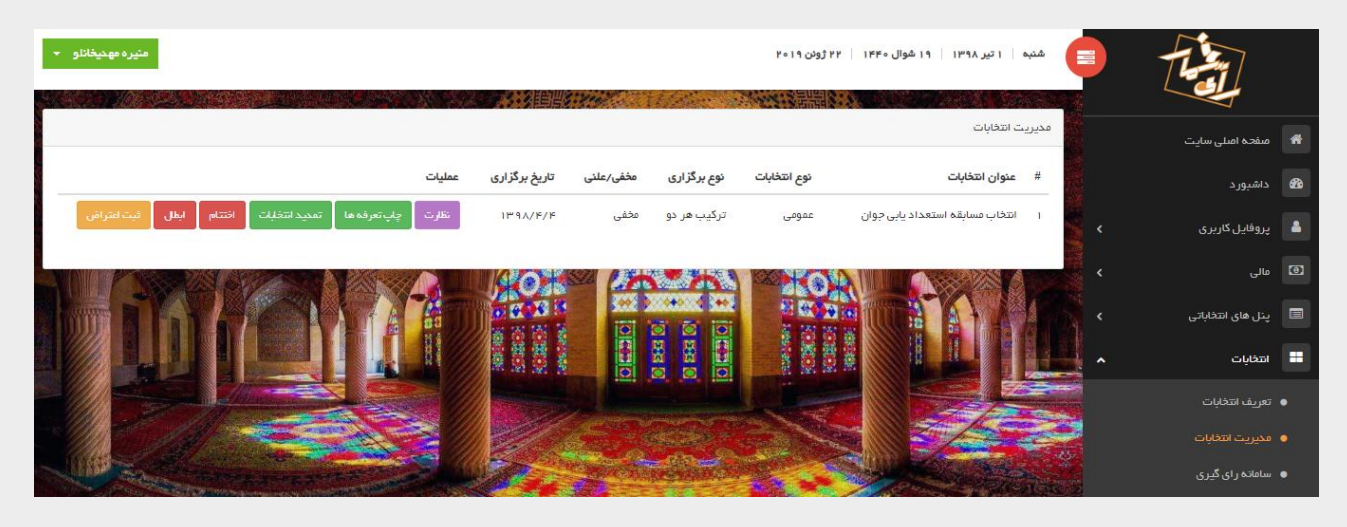

گزینه ای که اینجا جدید و لازم به توضیح است، تمدید انتخابات، اختتام، ابطال و ثبت اعتراض می باشد

نکات این بخش :

- پس از تایید از طرف ادمین سامانه (ادمین رای شمار) امکان انتشار و شروع رای گیری برای رای دهندگان فراهم میشود. پس دقت داشته باشید که سر ساعت مقرر این دکمه را فشار دهید.
- شما میتوانید از قسمت منوی "مدیریت انتخابات" گزینه "نظارت" را بزنید تا از این طریق نظاره گر
   وضعیت لحظه ای رای گیری آنلاین قرار بگیرید . شما میتوانید ارسال کد احراز را برای کسانی که هنوز
   در انتخابات شرکت نکرده بودند را مجدد از این قسمت ارسال کنید.
- در پایان اگر مایل هستید زودتر از موعد مقرر، انتخابات را اختتام دهید می توانید از قسمت منوی
   "مدیریت انتخابات" گزینه اختتام را بزنید.
  - · برای دریافت برگه نهایی نتیجه انتخابات باید برگزاری این انتخابات را پس از اختتام تایید نهایی کنید.
- شما می توانید در هر مقطعی بنا به مقتضیات زمان اقدام به ابطال انتخابات کنید. در این صورت باید کلیه
   تعاریف و کارها را از ابتدا انجام دهید.
  - شما می توانید ثبت اعتراضات مربوط به انتخابات را به همراه مستندات در سامانه ثبت کنید.
    - شما می توانید در صورت نیاز مدت زمان برگزاری انتخابات را تمدید کنید.

گزینه تمدید انتخابات: فرض کنید مهلت انتخابات شما دو روز بوده است، و شما بنا به دلایلی میخواهید این انتخابات در سه روز انجام شود، با انتخاب این گزینه و قبل از اختتام انتخابات می توانید این مد زمان را افزایش دهید که حداکثر زمان تمدید انتخابات 24 ساعت می باشد.

|                         | تمديد زمان انتخابات                                     |
|-------------------------|---------------------------------------------------------|
| د تمدید شود ۲۴ ساعت است | حداکثر زمانی که یک انتخابات می توان<br>فرمت محیح: ۵۰:۸۵ |
| 0 01 0 0                | مدت زمان تمدید(ساعت)                                    |
| انصراف ارسل             |                                                         |

در صورتی که بنا به دلایل نیاز به ابطال انتخابات باشد، می توانید از دکمه ابطال استفاده کنید و سپس هچنین با زدن دکمه ثبت اعتراض، اسناد و علت ابطال انتخابات را توضیح دهید.

|                            | ثبت اعتراض                                  |
|----------------------------|---------------------------------------------|
| لاكشت                      |                                             |
|                            | ئام معترض                                   |
|                            | علت اعتراض                                  |
|                            |                                             |
| No file chosen Choose File | ممايم                                       |
| ارسل                       |                                             |
| zip, xls, xlsx, pdf, jpg   | , jpeg, png, doc, docx, rar پسوندهای مجاز 🗸 |
|                            | ♦ حداكتر حجم مجار: ١ مدابايت                |

<mark>توجه</mark> : با زدن گزینه ابطال ابطال انتخابات، رای های ماخوذه، کاندیدها و رای دهدگان تعریف شده از سیستم حذف و باید مجددا تعریف شوند.

اختتام انتخابات :قبل از زدن دکمه اختتام انتخابات، شما می توانید از قسمت نظارت، میزان مشارکت رأی دهندگان را ببنید و برای افرادی که در انتخابات شرکت نکرده اند، مجددا پیامک ، یا ایمیل و یا هر دو را ارسال نمایید.

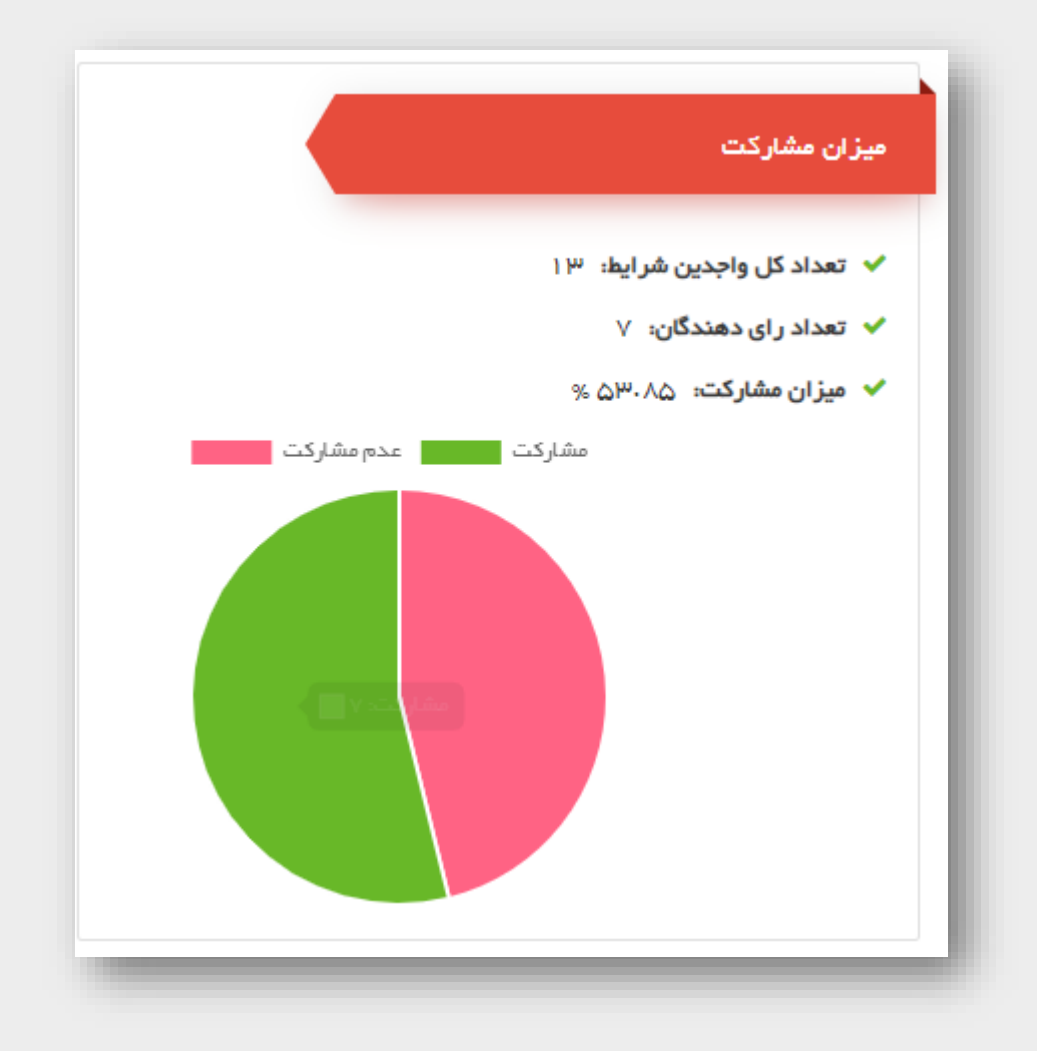

| ر ای دہ    | ىددگان                                           |                       |                                |       |                |                                           |
|------------|--------------------------------------------------|-----------------------|--------------------------------|-------|----------------|-------------------------------------------|
| ارسال      | مجدد لینک شرکت در انتخا                          | ابات به ر ای دهندگانی | که در انتخابات شرکت نکر ده اند |       |                |                                           |
| ارس        | مال لینک از طریق ایمیل                           |                       | ▼ ارسل                         |       |                |                                           |
| ارس        | یال لینک از طریق ایمیل<br>الباب کانظریت ایک      |                       |                                |       |                |                                           |
| ارت<br>ارت | ان لینک از طریق پیافک<br>ان لینک از طریق ایمیل و | : پیامک               |                                | ايميل | وضعيت          |                                           |
| 1          | علی رضا خان محمدی                                | 0922017290            | ٥٩٣۶٣٥٨٣۶٩۵                    |       | 🎤 بە روز رسانى | 🛚 ارسل لینک به مورلیل 🛛 🔤 ارسل لینک به ای |
| ٢          | مونا کرمی                                        | °₩\kY©\11⊾            | ०१४१४३८४३८४                    |       | 🖋 به روز رسانی | 🛚 ارسل لینک به مویلل 🛛 🐱 ارسل لینک به ای  |
| ٣          | على ذهخدا                                        |                       | ° 9277249                      |       | 🖋 به روز رسانی | 🛚 ارسل لینک بہ مویلیل 🗹 ارسل لینک بہ ای   |
|            |                                                  |                       |                                |       |                |                                           |
|            |                                                  |                       |                                |       |                |                                           |

دکمه اختتام انتخابات: در صورت تایید ، این انتخابات شما خاتمه پیدا میکندو امکان را گیری روی انتخابات پایان می پذیرد و انتخابات پایان یافته تلقی میشود.

شمارش آرا:

|   |                        |        |               |           |             |                       | ت انتخابات                             | محيري، |
|---|------------------------|--------|---------------|-----------|-------------|-----------------------|----------------------------------------|--------|
| × |                        |        |               |           | لت          | " با موفقیت پایان یاف | نابات "انتخاب مسابقه استعداد یابی جوان | àm     |
|   |                        | عمليات | تاریخ برگزاری | مخفی/علنی | نوع برگزاری | نوع انتخابات          | عنوان انتخابات                         | #      |
|   | ثبت اعتراض 🔵 شمارش آرا | ابطل   | 1197/16/1     | مخفى      | ترکیب هر دو | عمومى                 | انتخاب مسابقه استعداد يابى جوان        | 1      |

بعد از زدن دکمه اختتام انتخابات، دکمه شمارش آرا نمایش داده می شود که با زدن آن نتایج آرایی که کاندید ها سب کرده اند نمایش داده می شود.

| تاریخ برگزاری ۱۳۹۸/۴/۱<br>مسدول برگزاری<br>تعداد کاندیداها ۲<br>تعداد کل رای دهندگان                         |
|----------------------------------------------------------------------------------------------------|
| مسدول برگزاری علی باقرلو<br>تعداد کاندیداها ۲<br>تعداد کل رای دهندگان<br>تعداد کل شرکت کنندگان در رای گیری ۷ |
| تعداد کاندیداها ۲<br>تعداد کل رای دهندگان<br>تعداد کل شرکت کنندگان در رای گیری ۷                             |
| تعداد کل رای دهندگان<br>تعداد کل شرکت کنندگان در رای گیری ۷                                                  |
| تعداد کل شرکت کنندگان در رای گیری ۷                                                                          |
|                                                                                                    |
| 🖨 پیش نمایش نتایج 🗸 ۲ تایید و چاپ نهایی                                                                      |
|                                                                                                    |
|                                                                                                    |
|                                                                                                    |
|                                                                                                    |
|                                                                                                    |
|                                                                                                    |
|                                                                                                    |
|                                                                                                    |
| نیما یادگاری رضا بهادری                                                                                      |
| کدکاندیدا ۱۰۳۰ کدکاندیدا ۱۰۴۰                                                                                |
| میزان رای ۲۵ میزان رای ۲۷                                                                                    |

با زدن دکمه پیش نمایش نتایج می توانید پیش نمایش آرا را روی کاغذ قبل از چاپ مشاهده کنید.

دکمه تایید نهایی و چاپ :

|                                                                                                    | رش آرا           |
|----------------------------------------------------------------------------------------------------|------------------|
| بازگشت                                                                                                |                  |
| پيغام سيستم                                                                                           |                  |
| یا تایید نواب. این انتخابات، انتخابات پسته شده و دیگر                                                 | نام انتخابات     |
| ب حییت مهری این مصحب مصحب محمد و حید ر<br>امکان انجام هیچ کاری را ندارید. آیا از تایید اطمینان دارید؟ | تاریخ برگزاری    |
|                                                                                                    | مسدول برگزاری    |
| بله خير                                                                                               | تعداد كانديداها  |
| دگان ۱۳                                                                                               | تعداد کل رای دهن |
| نندگان در رای گیری ۷                                                                                  | تعداد کل شرکت ک  |
| Rectangular Snip 🗸 تایید و چاپ نهایی 🗸                                                                |                  |
|                                                                                                    |                  |

بعد از چاپ نتایج به همراه لوگوی رأی شمار می باشد، که این لوگو گواه صحت و سلامت انتخابات و همین طور بی طرفی انتخابات خواهد بود. همچنین پیامکی که حاوی لینک و کد نمایش ریز نتایج هست برای همه شرکت کنندگان ارسال می شود، که همان کدی هست که بالای صفحه ی چاپی نتایج آرا می باشد.

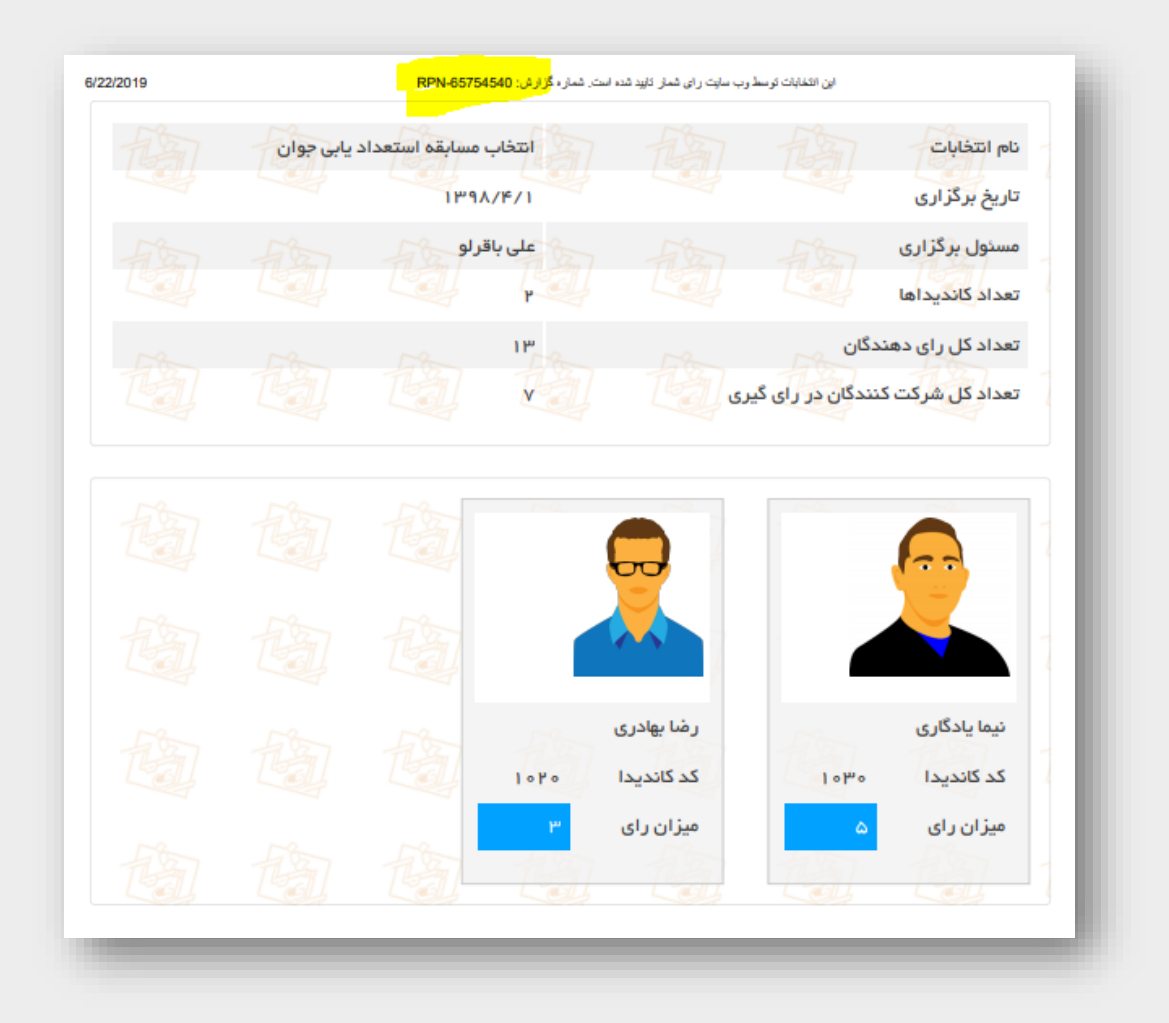

برای نمایش نتایج برای سایر رای دهندگان و نامزدها و کاندید ها، وارد سایت www.rayshomar.ir/report شده و کد pin را وارد نمایید.

|                          |              | _                    |         |
|--------------------------|--------------|----------------------|---------|
| ه گزارش:                 |              | 65754540             | RPN-    |
|                          |              | دریفت گ              | زادهي ا |
| ه جستجو:                 |              |                      |         |
| تخابات                   | انتخاب مسار  | قه استعداد يابی جوان |         |
| برگزاری                  | I Md Y V V   |                      |         |
| د کل رای دهندگان         | 18           |                      |         |
| د کل شرکت کنندگان در رای | ر رای گیری ۷ |                      |         |
| د کل رای دریافت شده      | ٨            |                      |         |
| د رای مجاز هر نقر        | ۵            |                      |         |
| د مشارکت                 | % DM-ND      |                      |         |
|                          |              |                      |         |
|                          |              |                      | 6       |
| نیما یادگاری             | ارى          | رضا                  | بهادرى  |
| كد كانديدا: ٥٠           | ) omo        | کد کاندیدا:          | 1090    |
|                          |              |                      |         |

همین طور می توانید با زدن دکمه دریافت ریز تراکنش ها، زیر رای گیری را در فایل اکسل دریافت نمایید.

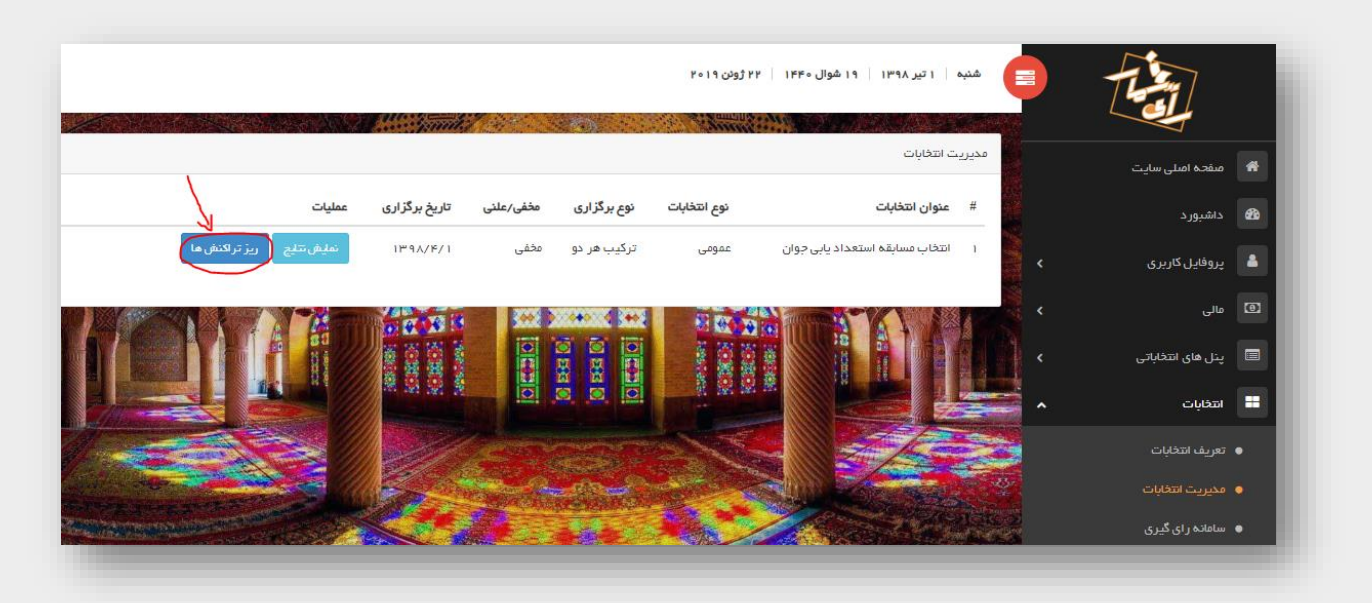

### چگونه در سامانه رای شمار رای بدهم؟

برای شرکت در انتخابات، می توانید برنامه رای شمار را در تلفن همراه خود نصب کنید. جهت نصب اپلیکیشن رای شمار میتوانید آن را مستقیما از **سایت رای شمار، کافه بازار** و یا **گوگل پلی** دریافت کنید و برای کاربرانی که از تلفن همراه با گوش **IOS** استفاده میکنند ، می توانند، نسخه **وب اپلیکیشن** را استفاده کنند.

نصب نسخه وب اپلیکیشن:

ابتدا وارد لینک <u>/http://app.rayshomar.ir</u> شوید، سپس در صفحه باز شده، شماره تلفن خود را وارد کنید و روی دکمه دریافت کد احراز کلیک نمایید.

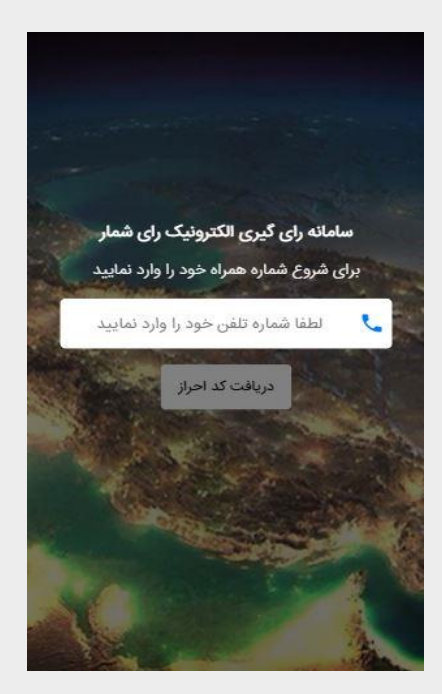

یک کد احراز به ضورت پیامک برای شما ارسال شود.

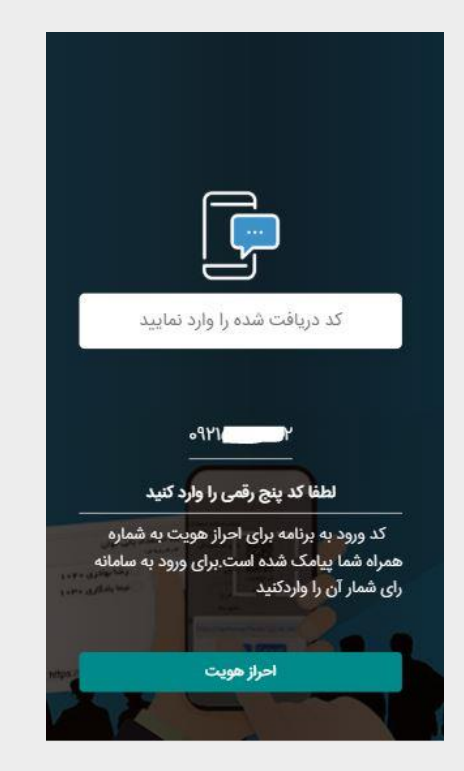

پس از وارد کردن کد احراز پیامک، شما وارد برنامه میشوید.

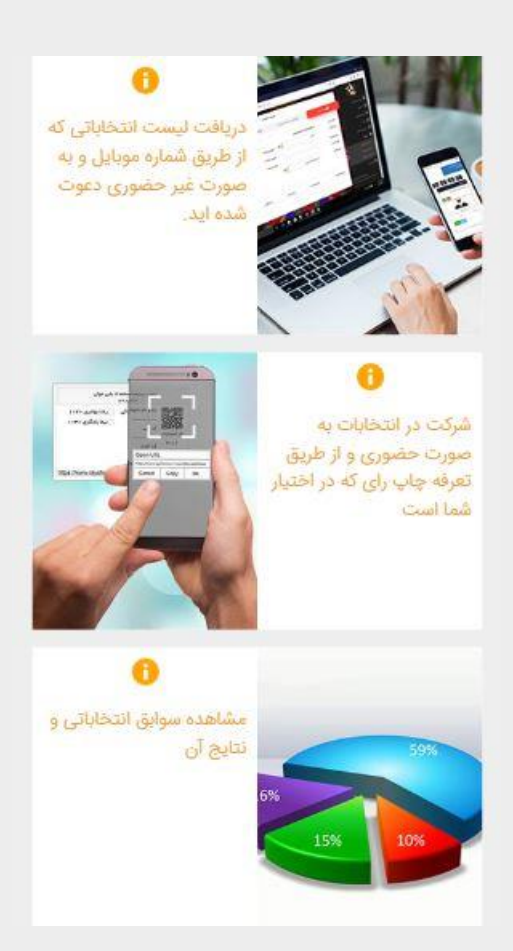

اگر نوع انتخاباتی که به آن دعوت شده اید غیر حضوری و بدون برگه تعرفه است، می بایست بر روی گزینه اول کلیک کنید.

نکته: پس از شروع انتخابات، سامانه رای شمار شروع انتخابات را از طریق پیامک به شما اطلاع میدهد.

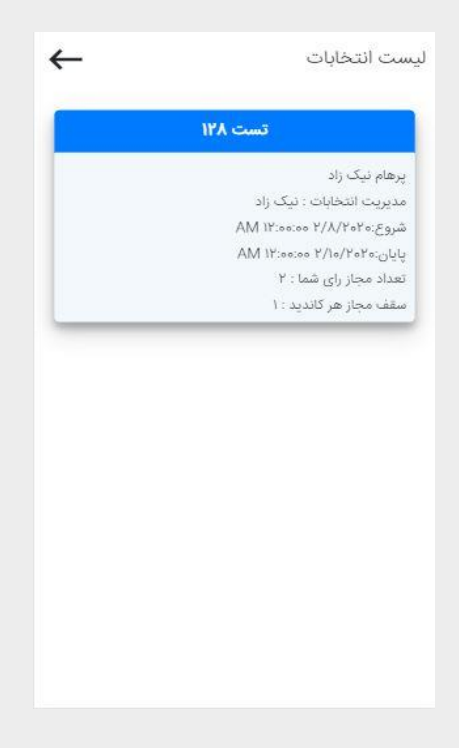

بر روی انتخابات مورد نظر کلیک کنید تا لیست کاندیدا برای شما نمایش داده شود.

| ~ |                 | یست کاندیداها |
|---|-----------------|---------------|
|   | فائزه اصغرى     |               |
|   | کد کاندیدا:۸۰۰۸ | 0             |
|   | نیما داوری      |               |
|   | کد کاندیدا:۴۰۰  | 1             |
|   | مهدی مهاجری     |               |

کاندیدای مورد نظر را انتخاب کرده و برای ثبت نهایی رای خود ادامه را بزنید.

|                | ست کاندیداها                                           |
|----------------|--------------------------------------------------------|
| نيما داوري     |                                                        |
|                |                                                        |
| کد کاندیدا:۴۰۰ |                                                        |
|                | تعداد رای : ۱                                          |
| ثبت رای        |                                                        |
|                |                                                        |
|                | <b>نیما داوری</b><br>کد کاندیدا:۱۰۰۴<br><b>ثبت رای</b> |

هشدار: توجه داشته باشید که برای ثبت رای شما در سیستم حتما باید رای خود را نهایی کرده و پس از آن امکان تغییر رای خود را ندارید.

#### حالت حضوری و با تعرفه

اگر برگه تعرفه رای چاپ شده در دستان خود دارید بر روی شرکت در انتخابات حضوری کلیک کنید.سپس کد احراز و کد انتخاباتی که در تعرفه چاپ شده است را وارد کنید تا لیست کاندیدا را به شما نمایش دهد،

| ←     |             | خابات حضوری     | انت |
|-------|-------------|-----------------|-----|
|       | خابات<br>   | کد انتہ         |     |
|       | حراز        | کد اد           |     |
|       | ت کاندیداها | دريافت ليسر     |     |
|       |             |                 |     |
| qr co | از طریق de  | از طریق کد ورود |     |

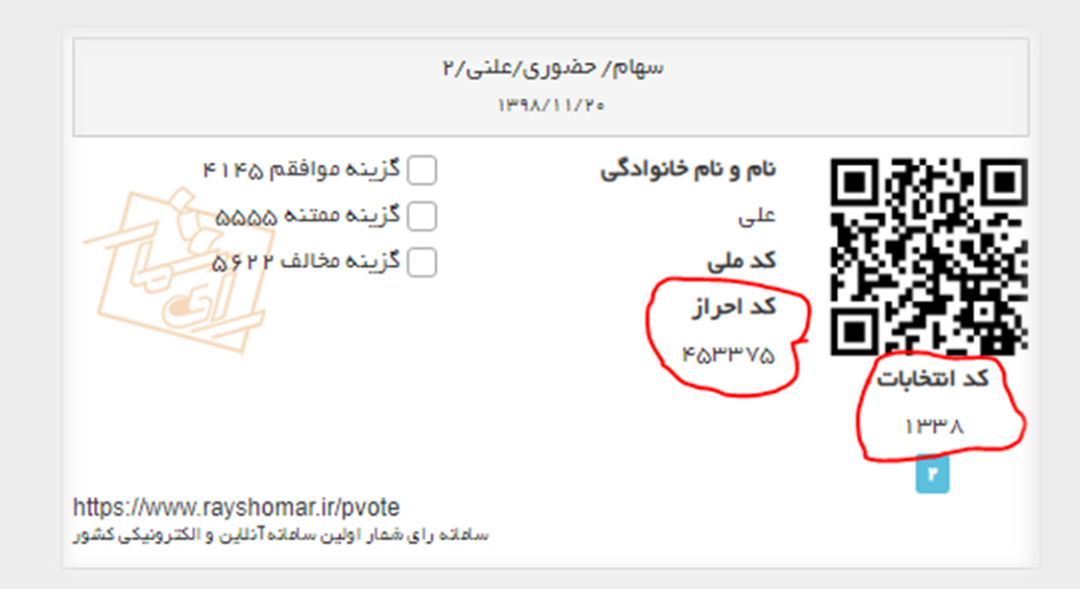

بعد از انتخاب کاندیدهای مورد نظر روی دکمه ادامه کلیک نمایید و در صفحه بعد رای های خود را ثبت نهایی کنید.

| ← | يخچه انتخابات شما |
|---|-------------------|
|   | نيما داوري        |
|   | 1                 |
|   | کد کاندیدا: ۱۰۰۴  |
|   | رای شما : ۱       |
|   | فائزه اصغرى       |
|   | Ω                 |
|   | کد کاندیدا: ۱۰۰۸  |
|   |                   |

پس از ثبت نهایی رای، تمامی سوابق شرکت در انتخابات شما در برنامه رای شمار از طریق گزینه سوم در صفحه اصلی برنامه قابل مشاهده است.

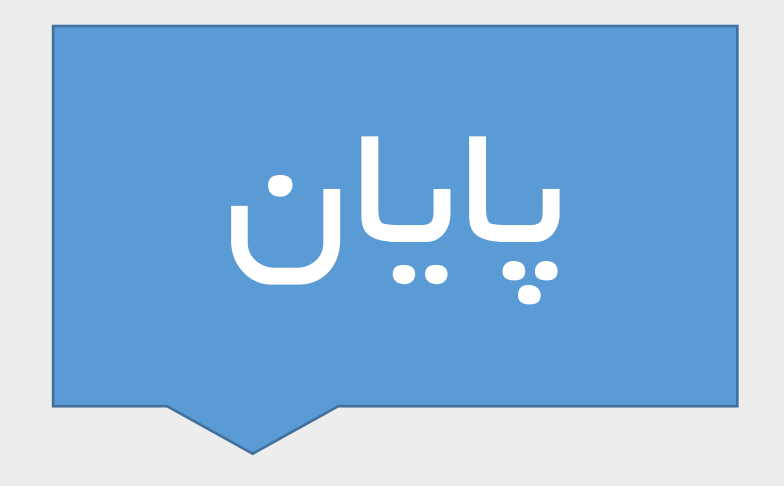

- Website: <u>https://rayshomar.ir</u>
- Email: <u>info@rayshomar.ir</u>
- Instagram: <a href="https://www.instagram.com/rayshomar/">https://www.instagram.com/rayshomar/</a>
- Aparat: <u>https://www.aparat.com/rayshomar</u>
- Telegram: <u>https://t.me/rayshomaronline</u>
- Facebook: <u>https://facebook.com/eletrovote.rayshomar.5</u>
- Cellphone: +98 937 530 20 24
- Phone: +98 21 88255298